# Hitch

# **MANUALLY PROGRESS AN ORDER**

This job aid show how to manually progress an order through to delivered status.

## FROM THE ASSIGNED TAB UNDER ORDERS VIEW

- 1. Click the icon to select action steps for that particular order
- 2. Select Accept

The *"I will arrive at dropoff on"* screen will display.

- 3. Select pickup arrival
- 4. Click Submit

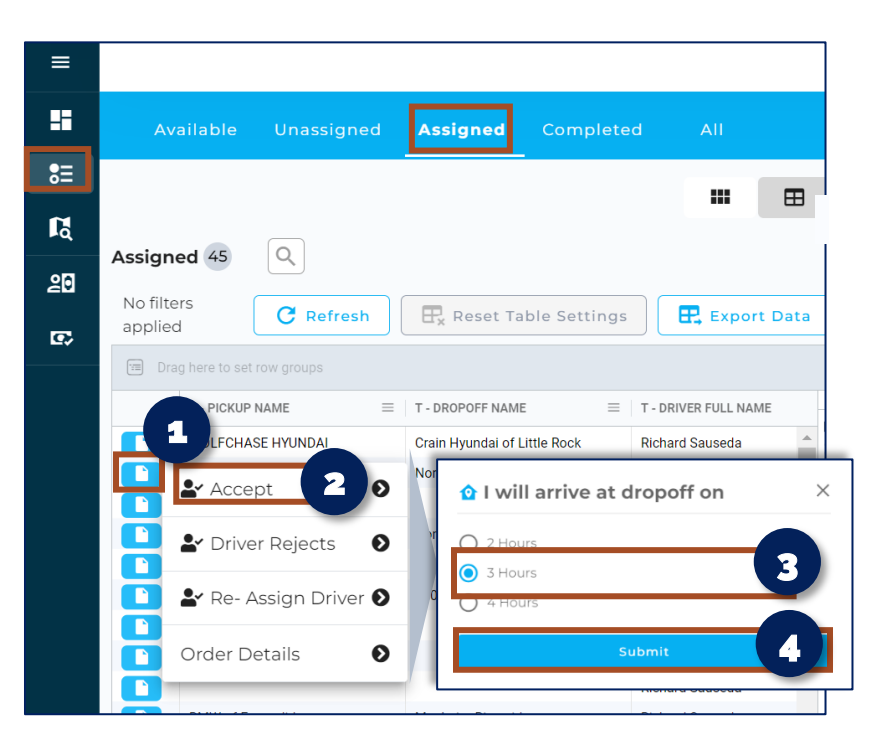

# **PROVIDE ETA AND DROPOFF TIME**

- 1. Click the **D** icon to select action steps for that particular order
- 2. Select Provide ETA
- 3. Select the arrival time range
- 4. Click Submit

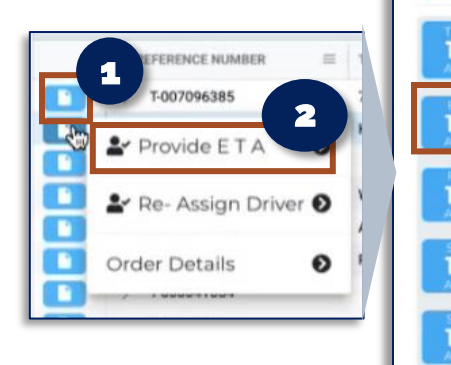

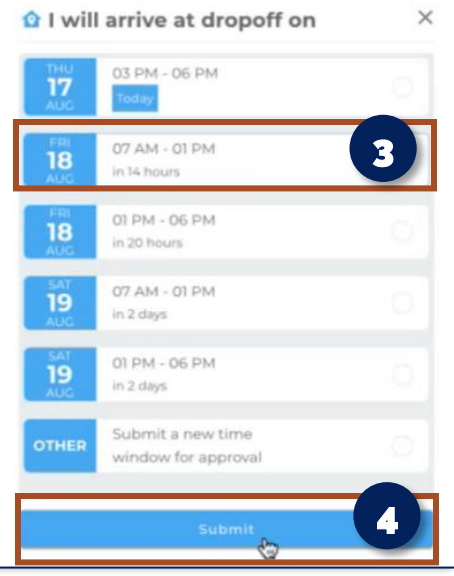

#### **SELECT NEXT STEPS**

1. Select the next action needed for the order. To push the order through, select Arrived.

A Drop Off Inspection Complete button screen will appear

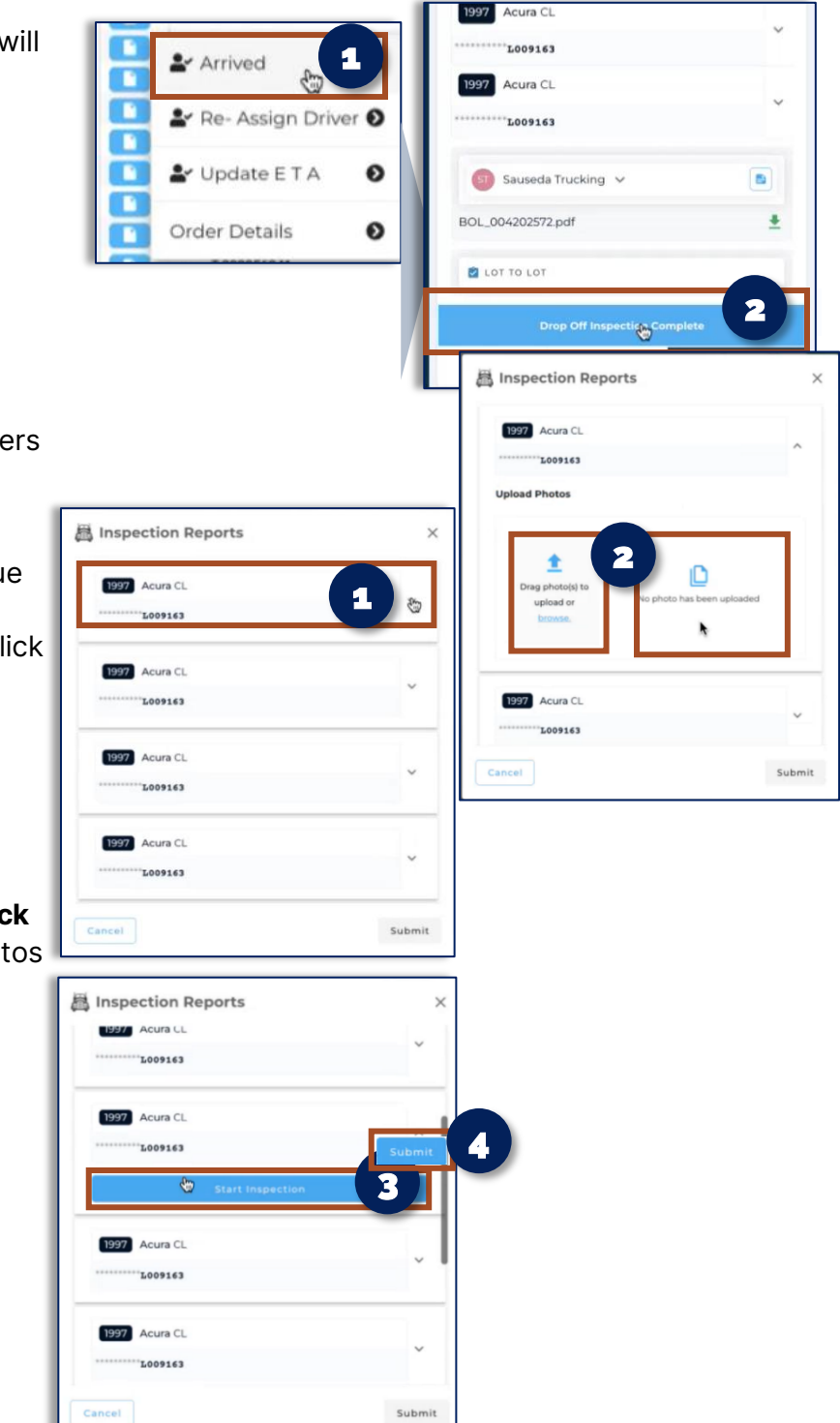

### **COMPLETE INSPECTION REPORTS**

Once receive photos via text or email from Drivers to upload in Hitch, follow the steps below.

- 1. Select the appropriate order
- 2. Drag and drop photos by clicking the blue arrow. To upload photos, click the blue browse link. If no photos are available, click the No photos has been uploaded area.

NOTE: A maximum of 20 photos can be uploaded at a given time.

- 3. After all photos have been uploaded, click Start Inspection after each order of photos has been uploaded
- 4. Click Submit

### SIGNATURES

You may select the appropriate signature format mentioned. To add a drop off contact signature follow the steps below:

- 1. Select Drop Off Contact Signature Upload
- 2. Type in full name or John Doe.
- 3. Draw in N/A or a mock signature in signature box
- 4. Type N/A in Notes box
- 5. Click Submit

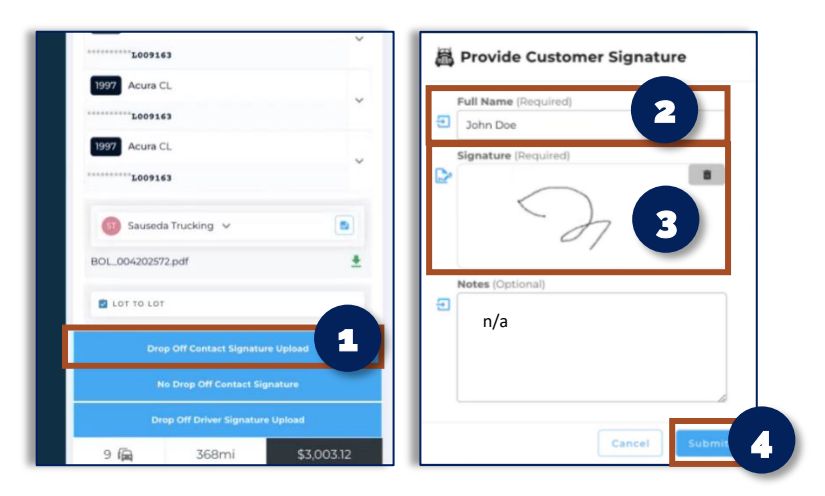

| • | ATTACHED                    | 07/25/2022 09:01 AM PDT |
|---|-----------------------------|-------------------------|
|   | DRIVER ASSIGNED             | 07/25/2022 09:01 AM PDT |
|   | DRIVER REJECTED             | 07/25/2022 12:19 PM PDT |
|   | DRIVER ASSIGNED             | 07/25/2022 12:19 PM PDT |
|   | DRIVER ACCEPTED             | 07/25/2022 12:19 PM PDT |
|   | DRIVER ARRIVED              | 07/25/2022 12:19 PM PDT |
| • | VEHICLES PICKEDUP           | 07/25/2022 12:21 PM PDT |
|   | VEHICLES SIGNATURE PICKEDUP | 07/25/2022 12:21 PM PDT |
|   | PROVIDED ETA DROPOFF        | 08/17/2023 09:40 AM PDT |
|   | VEHICLES DELIVERED          | 08/17/2023 09:43 AM PDT |

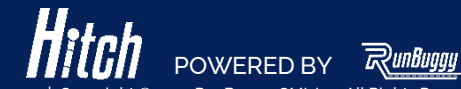